## 1- Abra a Agenda:

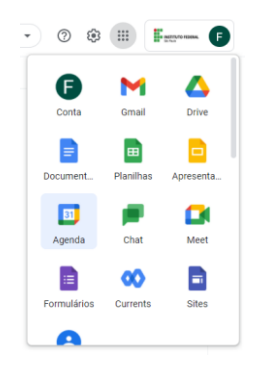

## 2- Clique no dia e hora do evento:

| 🔲 🔟 Agenda                      | Hoje   | Hoje < > Dezembro de 2021                   |                       |                          |                  |      |  |
|---------------------------------|--------|---------------------------------------------|-----------------------|--------------------------|------------------|------|--|
| - Criar                         |        | DOM.                                        | SEG.                  | TER.                     | QUA.             | QUI. |  |
| Criar                           | ONT 02 | 12                                          | 13                    | 14                       | 15               | 16   |  |
| Dezembro de 2021 < >            | 000    |                                             |                       |                          |                  |      |  |
| ) S T Q Q S S                   | 8 AM   |                                             |                       |                          |                  |      |  |
| 28 29 30 1 2 3 4                | -      |                                             |                       |                          |                  |      |  |
| 5 6 7 8 9 10 11                 |        |                                             |                       |                          |                  |      |  |
| 2 13 14 15 16 17 18             |        | Adicionar título                            |                       |                          |                  |      |  |
| 9 20 21 22 23 24 25             |        | <b>•</b> • • • •                            |                       |                          |                  |      |  |
| 6 27 28 29 30 31 1              |        | Evento Hora de se concentrar                | Ausente lareta Lembre | ete Horarios disponíveis |                  |      |  |
| 2 3 4 5 6 7 8                   | 0      | Quarta-feira, 15 de dezembro 12:00p         | m – 1:00pm            |                          |                  |      |  |
| Reunião com                     | 0      | Fuso horário · Não se repete                |                       |                          | (Sem título)     |      |  |
| 路 Pesquisar pessoas             |        | Encontrar um horário                        |                       |                          | 12 ate 1pm       |      |  |
| Estatísticas de uso do te 🔨     | ŝ      | Adicionar convidados                        |                       |                          |                  |      |  |
| 2 - 18 DEZ. 2021                |        | Adicionar videoconferência do Go            | oogle Meet            |                          |                  |      |  |
| hora em reuniões (em média: 2.7 |        |                                             |                       |                          |                  |      |  |
| oras)                           | 0      | Adicionar local                             |                       |                          |                  |      |  |
| Mais insights                   | =      | Adicionar descrição ou anexos               |                       |                          |                  |      |  |
| Minhas agendas ^                |        | Filippo Gustavo Guinossi de Almeida         | •                     |                          |                  |      |  |
| Filippo Gustavo Guinossi d      |        | Ocupado · Visibilidade padrão · Notificar 1 | 0 minutos antes       |                          |                  |      |  |
| Aniversários                    |        |                                             |                       |                          |                  |      |  |
| Lembretes Main                  |        |                                             |                       | Mais opções Salvar       | is opções Salvar |      |  |
| V Tarefas                       |        |                                             |                       |                          |                  |      |  |

Ao criar um evento no Google Agenda, você pode adicionar um link para videochamadas "Adicionar videoconferência do Google Meet".

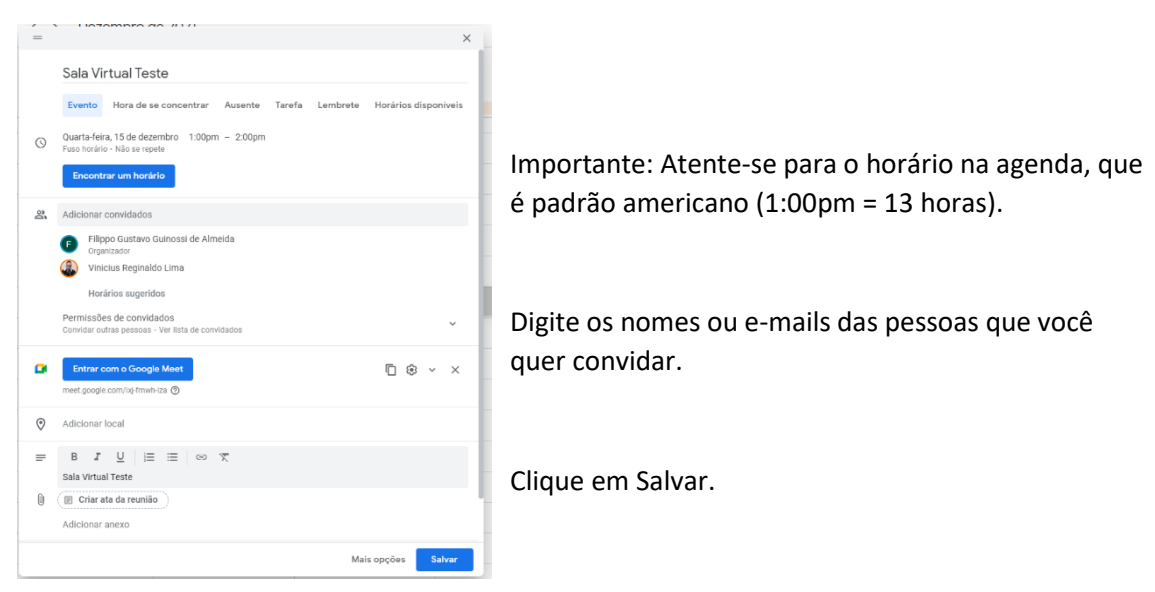

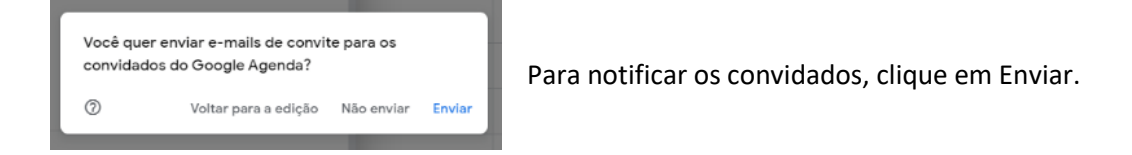

3- Para copiar as informações do evento clique no botão:

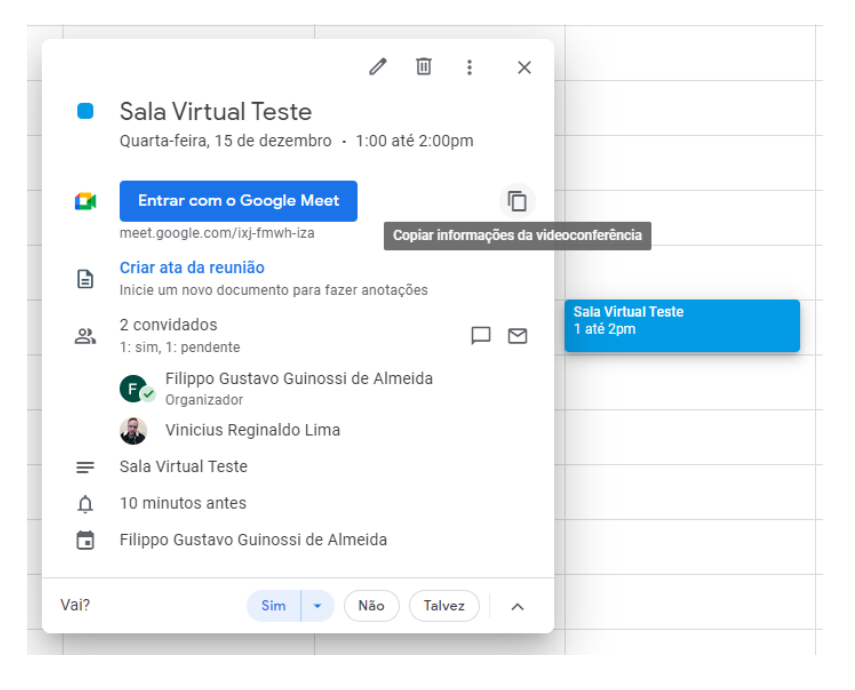

4- Cole as informações para os participantes:

Sala Virtual Teste Quarta-feira, 15 de dezembro · 1:00 até 2:00pm Informações de participação do Google Meet Link da videochamada: https://meet.google.com/ixj-fmwh-iza

## Gravação no Google Meet

- 1- Abra o Google Meet através do link ou agenda.
- 2- Clique nos 3 pontos (:) e em "Gravar reunião":

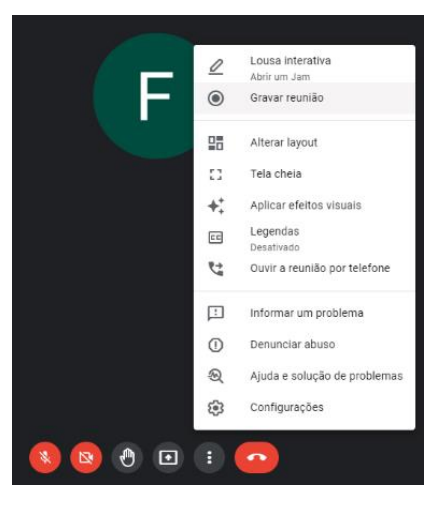

3- Para finalizar a gravação clique novamente nos 3 pontos (:) e em "Interromper gravação".

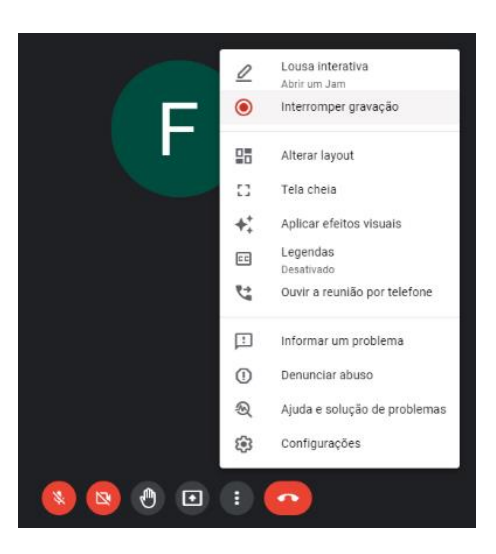

4- Após um tempo a gravação aparecerá no seu e-mail e Google Drive.